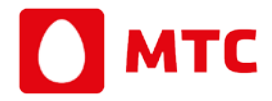

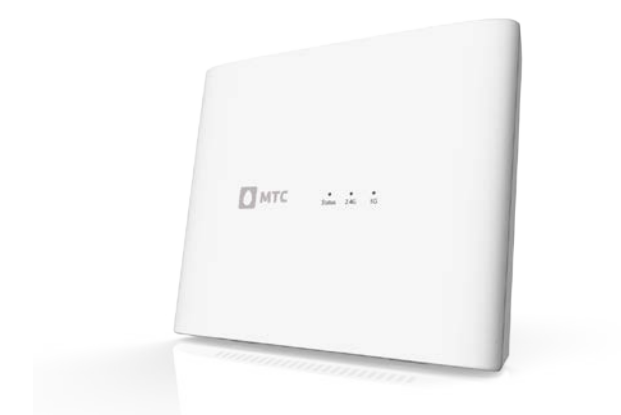

## Руководство пользователя

## Глава 1 Обзор

## 1

Поздравляем вас с приобретением беспроводного двухдиапазонного маршрутизатора S1010!

S1010 поддерживает соединение с сетью Интернет на скоростях вплоть до 100 Мбит/сек.

Дополнительные функции позволят гибко разграничить доступ и управлять безопасностью и приоритетами трафика в локальной сети, предоставить общий доступ к файлам и прочим сервисам сети Интернет.

Это руководство поможет шаг за шагом настроить и начать использовать основные функции \$1010.

#### Возможности устройства

- Двухдиапазонная беспроводная сеть. Для совместного доступа к сети Интернет и к устройствам локальной сети маршрутизатор предлагает две независимые сети Wi-Fi с поддержкой MIMO: в частотном диапазоне 2,4 ГГц для подключения устройств 802.11 b/g/n и 5 ГГц для подключения устройств 802.11 а/n.
- Подключение к Wi-Fi в одно касание. Подключение к беспроводной сети устройств, совместимых со стандартом WPS (Wi-Fi Protected Setup), можно выполнить одним нажатием кнопки на маршрутизаторе.
- Интерфейс USB. Поддержка внешнего USB накопителя позволяет открыть сетевой доступ по FTP из Интернета или из домашней сети.

#### Комплект поставки

- Роутер S1010 1 шт.
- Блок питания для СРЕ 1 шт.
- Кабели Ethernet (1,5 метра) 2 шт.
- Краткая инструкция пользователя 1 шт.
- Стикеры 4 шт.

## Основные элементы

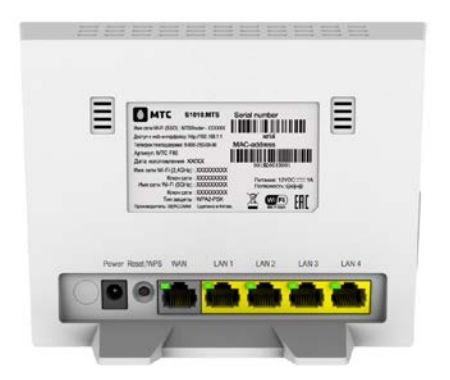

| Power        | Подключите штекер адаптера пита-<br>ния к этому разъему                                                                                                    |
|--------------|----------------------------------------------------------------------------------------------------|
| WAN порт     | Подключите кабель провайдера<br>сюда                                                                                                    |
| LAN<br>порты | Используйте сетевые кабели с кон-<br>некторами RJ45 для подключения ПК<br>к этим портам                                                                             |
| Reset<br>WPS | В зависимости от продолжительности<br>нажатия, позволяет либо сбросить<br>настройки к заводским значениям,<br>либо активировать функцию WPS.<br>Подробнее в Главе З |

## Обозначения индикации светодиодов

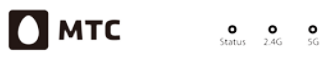

| Все индикаторы темные                                                                        | Устройство выключено                                                     |
|----------------------------------------------------------------------------------------------|--------------------------------------------------------------------------|
| Индикатор Status<br>размеренно мерцает                                                       | Устройство загружает-<br>ся                                              |
| Все индикаторы мерца-<br>ют попеременно                                                      | Запущен процесс<br>обновления ПО                                         |
| Все индикаторы светятся<br>белым цветом                                                      | Устройство работает и<br>есть подключение к<br>сети Интернет             |
| Индикатор Status<br>светится желтым цветом,<br>индикаторы 2.4G и 5G<br>светятся белым цветом | Устройство работает,<br>но отсутствует подклю-<br>чение к сети Интернет  |
| Не светятся индикаторы<br>2.4G или 5G                                                        | Отключена соответ-<br>ствующая Wi-Fi точка<br>доступа                    |
| Одновременно мерцают<br>индикаторы 2.4G и 5G                                                 | Функция WPS запуще-<br>на, устройство<br>ожидает подключения<br>клиентов |

| Индикаторы на портах<br>WAN и LAN светятся | Соответствующие<br>кабели подключены<br>правильно                            |
|--------------------------------------------|------------------------------------------------------------------------------|
| Индикаторы на портах<br>WAN и LAN мерцают  | Соответствующие<br>кабели подключены<br>правильно, идет пере-<br>дача данных |

## Боковая панель

USB порт ИSB-порт находится на правой боковой панели и поддерживает подключение внешних накопителей USB 2.0

## Глава 2 Подключение

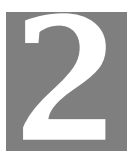

Перед началом подключения убедитесь в наличии:

- Сетевого кабеля от Интернет-провайдера.
- Адаптера питания (в комплекте с устройством).
- Сетевого LAN-кабеля (также в комплекте).
- Компьютера с сетевой картой с разъёмом RJ-45.

#### 1. Выберите место расположения

Выберите подходящее пространство для установки маршрутизатора. Для оптимального покрытия беспроводной сети, если это позволяет длина сете-Интернет-провайдера вого кабеля ОТ и расположение розеток электропитания, поместите устройство в прямой видимости Wi-Fi клиентов, ближе к предполагаемым местам их подключения; избегайте близости с приборами, создающими радиопомехи (СВЧ-печи, радиотелефоны и радиоприёмники) учитывайте влияние плотности материалов стен и препятствий на качество сигнала.

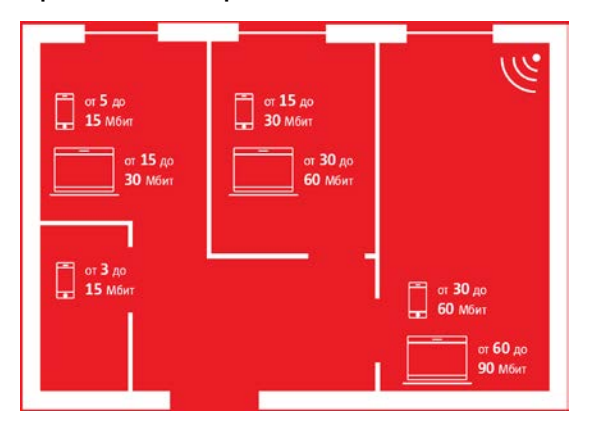

#### 2. Включите

Подключите маршрутизатор к электросети с помощью адаптера питания из комплекта поставки и подождите, пока устройство загрузится. Индикационные светодиоды отражают процесс загрузки согласно обозначениям из таблицы в первой главе.

Пожалуйста, используйте только оригинальный адаптер питания во избежание возникновения опасности для вашего здоровья и повреждений устройства.

#### 3. Подключите сетевые кабели

Подключите кабель Интернет-провайдера в WAN порт маршрутизатора. Используя сетевой кабель из комплекта поставки или аналогичный, соедините сетевую карту компьютера с одним из LAN портов маршрутизатора. Ниже приведена условная схема подключения:

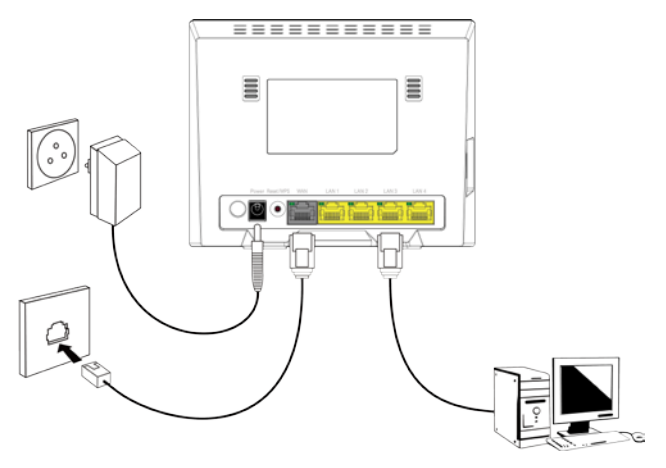

## Глава З Настройка

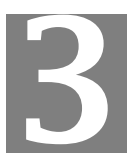

- Настройки доступа в интернет.
- Изменения настроек беспроводной сети.
- Первичная диагностика соединения.
- Доступ к настройкам дополнительных функций.
- Возврат к заводским настройкам.

#### Соединение с веб-интерфейсом

Для доступа к управлению S1010:

- 1. Откройте веб-браузер.
- 2. В адресной строке введите IP-адрес устройства: http://192.168.1.1
- 3. Введите указанный на стикере на оборотной стороне устройства логин и пароль.

После авторизации вы увидите главную страницу интерфейса управления со списком подключенных клиентов и иконками быстрой навигации.

| Cotop  | Основные настройки       | Wi-Fi    | Дополнительно | Статус и поддеря |
|--------|--------------------------|----------|---------------|------------------|
| •      | Ethernet<br>To 100M6/cex | • )]     |               |                  |
| Wiel   | от 60 до 90 Мб/сек       | do 100M  | 5/cex         |                  |
| 101-11 |                          | Laternet |               | Совиестное       |

### Настройки - соединение WAN

Раздел «WAN Публичная сеть» в меню «Основные настройки» используется для настройки PPPoE, PPTP и L2TP соединений. Выберите необходимый тип подключения и введите предоставленные вашим Интернет-провайдером данные.

Для работы IPoE соединения с динамическим адресом дополнительные настройки на маршрутизаторе не требуются.

| O630p 04           | новные настр | W W           | 1-Fi       | Дополнительно | Статус и подд |
|--------------------|--------------|---------------|------------|---------------|---------------|
| Пароль             | Публи        | ичная сеть    |            |               |               |
| Общий доступ к USB | Dyanar       | чизя сеть     |            |               |               |
| LAN                | По           | Имя           | Тип подклю | чения Статус  |               |
| WAN                | умолчан      | 110           |            |               |               |
| IPTV               | ~            | internet_IPoE | DHCP       | Подключен     |               |
| Язык               |              |               |            |               | ADD ADD       |
|                    |              |               |            | При           | ненить Отмена |

English | Pyscash

Техническая поддяржка В 800-250-08-90

## Настройки – беспроводное соединение Wi-Fi

Беспроводная сеть по умолчанию настроена на вашем маршрутизаторе для обеспечения максимальной производительности и безопасности. Имя беспроводной сети и уникальный пароль для подключения указан на стикере, размещенном на оборотной стороне устройства в поле «Пароль Wi-Fi сети».

Если вы желаете самостоятельно настроить сеть, то следуйте инструкции ниже.

Для изменения конфигурации беспроводной сети используйте вкладку «*Wi-Fi*» в основном меню веб-интерфейса:

- Выберите для настройки точку доступа 2.4ГГц или 5 ГГц
- 2. Введите желаемое имя беспроводной сети в поле «Имя Wi-Fi (SSID)»
- 3. В пункте «Режим защиты Wi-Fi» выберите необходимый тип шифрования: WEP, WPA2 или WPA+WPA2 и введите ключ сети, который в последствии будет использован для подключения клиентов к беспроводной сети

Для безопасности сети рекомендуется использовать шифрование WPA2 и пароль длинной не менее 10 знаков, состоящий из цифр, строчных и заглавных букв. При необходимости вы можете отключить точку доступа, переключив тумблер в поле «Включен», а также выбрать канал или режим её работы в соответствующих пунктах.

| Обзор | Основ | ные настройки                             | Wi-Fi                            | Дополнительно             | Статус и по          | адер  |
|-------|-------|-------------------------------------------|----------------------------------|---------------------------|----------------------|-------|
| O     | бщие  | Общие                                     |                                  |                           |                      |       |
| -     | WPS   | Ваш маршруткоэтор<br>до 300 Мбит/с (802.1 | поддерживает беспро<br>Па/b/g/n) | водные подключения со ско | орость передачи дани | ных   |
|       |       | 2.4 FF4                                   |                                  |                           |                      |       |
|       |       | Канал                                     |                                  |                           |                      | 1+5   |
|       |       | Пропускная способн                        | 0СТЬ                             |                           | 300.0 M              | бит/с |
|       |       | Сила сигнала                              |                                  |                           |                      | - 11  |
|       |       | Вилиочен                                  |                                  |                           |                      |       |
|       |       | MMR WI-FI (SSID)                          |                                  | м                         | TSRouter_2.4GHz_0000 | 102   |
|       |       | Pexam WIFI                                |                                  | м                         | ixed 802.11b/g/n     | ٠     |
|       |       | Пропускная способн                        | ость                             | 2                         | IMHz+40MHz auto      | •     |
|       |       | Мощность сигнала                          |                                  | B                         | ысокая               | •     |
|       |       | Канал                                     |                                  | A                         | що                   | •     |
|       |       | Сеть видна всем                           |                                  |                           | ON                   | D     |
|       |       | Режим защиты WI-Fi                        |                                  | W                         | PA + WPA2            | •     |
|       |       | Тип шифрования                            |                                  | u u                       | ифрование TKIP/AES   | ٠     |
|       |       | Ключ сети                                 |                                  |                           | 2                    |       |
|       |       |                                           |                                  |                           | Показаль симаоль     |       |
|       |       |                                           |                                  |                           | Изменить юж          | 14    |

#### Первичная диагностика соединения

Откройте меню «Статус» во вкладке «Статус и поддержка», чтобы проверить состояние текущего соединения с сетью Интернет.

В случае, если под заголовком «Интернет» поле «IP-адрес» пустое, убедитесь, что сетевой кабель подключен, как описано во второй главе руководства, а также проверьте введённые параметры подключения.

| Обзор                       | Основные настройки Ш          | I-Fi До              | полнительно | Статус и поддержк |
|-----------------------------|-------------------------------|----------------------|-------------|-------------------|
| Статус                      | Статус                        |                      |             |                   |
| Cratyc WAN                  | Обзор настроек вашего маршру  | лизатора             |             |                   |
| Статус LAN<br>Маршрутизация | Система                       |                      |             |                   |
|                             | Серийный номер                | SJ1501000002         |             |                   |
| Перезагрузка                | Версия прошивки               | S1010-v1.0.06        |             |                   |
| Об устройстве               | Версия загрузчика             | 1.0.20               |             |                   |
|                             | Мадель                        | S1010v1              |             |                   |
|                             | Время работы                  | 0 дн., 4 ч., 15 мин. |             |                   |
|                             | Причина перезагружи           | Web Reboot           |             |                   |
|                             | Загружа ЦП                    | 0.00%                |             |                   |
|                             | Загрузка памяти               | 52.66%               |             |                   |
|                             | Версия драйвера WIFi          | 1.6                  |             |                   |
|                             | Дата и время                  | 2017-03-03 13 56 13  |             |                   |
|                             | Интернет                      |                      |             |                   |
|                             | IP-agpec                      | 192.168.101.128      |             |                   |
|                             | шлю                           | 192.168.101.1        |             |                   |
|                             | MAC-agpec                     | D4:21:22 10:10:6B    |             |                   |
|                             | IP-адрес основного DNS        | 212.1.224.6          |             |                   |
|                             | P-apped anitecinativenoro DNS | 6888                 |             |                   |

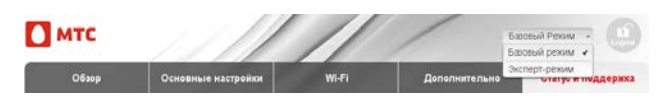

Перейдите в экспертный режим, как показано на рисунке выше для доступа к следующим функциям:

«Основные настройки»

- Управление подключенными USB устройствами
- Настройка общего доступа к USB устройству
- Сохранение и восстановление конфигурации
- Настройка портов для включения IPTVприставки

«Wi-Fi»

- Фильтр беспроводных клиентов по МАС-адресу
- Включения и отключения Wi-Fi по расписанию

#### «Дополнительно»

- Организация DMZ
- Управление межсетевым экраном

#### «Статус и поддержка»

• Просмотр системного журнала

#### Контроль доступа

| Обзор                 | Основные настройки                                                                                             | Wi-Fi       | Дополнител | њно Стату | с и поддерж |
|-----------------------|----------------------------------------------------------------------------------------------------|-------------|------------|-----------|-------------|
| Пароль                | Услуги контр                                                                                                   | оля доступа |            |           |             |
| USB                   | Услуги контроля д                                                                                              | оступа      |            |           |             |
| Общий доступ к USB    |                                                                                                    | W           | IAN        | LAN       |             |
| Файл конфигурации     | ICMP                                                                                                    | Отклонить   | •          | Разрешить | •           |
| LAN                   | SSH                                                                                                    | Отклонить   |            | Отклонить |             |
| Обновление процинки   | HTTPS                                                                                                    | Откланить   | •          | Разрешить | •           |
| QoS                   | HTTP                                                                                                    | Откланить   | ٠          | Разрешить | ٠           |
| Синхронизация времени | Доверенная сеть                                                                                                |             |            |           |             |
| Контроль доступа      | Доверенная сеть                                                                                                |             |            |           | OFF         |
| WAN                   | and a second second second second second second second second second second second second second second second |             |            |           |             |

Раздел «Контроль доступа» в меню «Основные настройки» используется для настройки возможностей локального или удаленного управления устройством.

## IPTV

| 05                   | One of the second second secon | Description   |                  |
|----------------------|----------------------------------------------------------------------------------------------------|---------------|------------------|
| Oosop                | Основные настроихи                                                                                                    | Дополнительно | статус и поддеря |
| Пароль               | IPTV                                                                                                    |               |                  |
| USB                  | Включение IPTV на LAN порту                                                                                                    |               |                  |
| Общий доступ к US8   | Ropt LAN 1                                                                                                    |               | OFF              |
| Файл конфигурации    | Nopt LAN 2                                                                                                    |               | OFF              |
| LAN                  | Порт LAN 3                                                                                                    |               | OFF              |
|                      | Ropt LAN 4                                                                                                    |               | OFF              |
| Обновление прошивки  | Включить IGMP прокси                                                                                                    |               | Сн 🔵             |
| QoS                  |                                                                                                    |               |                  |
| нокронизация времени |                                                                                                    | Примения      | Отмена           |
| Контроль доступа     |                                                                                                    |               |                  |
| WAN                  |                                                                                                    |               |                  |
| PPPoE Relay          |                                                                                                    |               |                  |
| 10TV                 |                                                                                                    |               |                  |

Раздел «IPTV» в меню «Основные настройки» используется для настройки режимов LAN портов для работы с IPTV. Переключатель в положении ON переведет соответствующий порт в режим моста для прозрачного пропуска трафика между выбранным портом и портом WAN. Переключатель в положении OFF означает, что соответствующий порт работает в режиме роутинга и для корректной работы IPTV требуется включение IGMP proxy.

## VLAN

| Обзор               | Основные настройки | ۷      | Vi-Fi |     | Дополн      | ительно  |     | Стат | ус и подде |
|---------------------|--------------------|--------|-------|-----|-------------|----------|-----|------|------------|
| Пароль              | VLAN Setti         | ngs    |       |     |             |          |     |      |            |
| US8                 | Устройство         | Режим  |       | Ter | VLAN        | Приорите | ÷   | DSCP | (0~63)     |
| Общий доступ к USB  |                    |        |       |     | ID(-1~4095) |          |     |      |            |
| Файл конфигурации   | Порт LAN1          | NAT    | ٠     |     | -1          | st.      | ٠   | -t   |            |
|                     | Flopt LAN2         | NAT    |       |     | -1          | -1       | •   | -1   |            |
| LAN                 | Dopt LAN3          | NAT    |       |     | -1          | -1       | ٠   | -1 - |            |
| бновление прошивки  | Порт LAN4          | Bridge |       | ~   | 888         | -4       | •   | 4    |            |
| QoS                 |                    |        |       |     |             |          |     |      |            |
| охронизация времени |                    |        |       |     |             | Прим     | ени | n.   | Отмена     |
| Контроль доступа    |                    |        |       |     |             |          |     |      |            |
| WAN                 |                    |        |       |     |             |          |     |      |            |
| PPPoE Relay         |                    |        |       |     |             |          |     |      |            |
| IPTV                |                    |        |       |     |             |          |     |      |            |

Раздел «VLAN» в меню «Основные настройки» используется для настройки конфигурирования мостов и VLAN. По умолчанию, все порты настроены на режим NAT, при котором настройки из колонок Тег, VLAN ID, Приоритет (802.1p) и DSCP игнорируются. При выборе режима Bridge становятся доступны настройки тегов VLAN и DSCP. Значение -1 в настройках имеет смысл только если оно выставлено для всех четырёх портов. В этом случае аппаратная поддержка маркировки пакетов отключена, и для входящих тегированных пакетов поле Priority останется без изменений. Если для какоголибо порта выбрано значение отличное от -1, то в чипсете будет включена аппаратная поддержка маркировки, и для всех входящих тегированных пакетов на всех портах в режиме Bridge поле Priority будет отредактировано. В этом случае значение -1 будет эквивалентно значению 0. Данное ограничение накладывается аппаратными ограничениями используемого чипсета.

#### Востановление заводских настроек

Для сброса всех настроек на оригинальные (в том числе настроек Интернет-соединения) нажмите кнопку в углублении рядом с надписью «Reset/WPS» на оборотной стороне устройства и удерживайте ее нажатой около 15 секунд, до тех пор, пока индикатор Status не начнет мигать белым цветом. Отпустите кнопку и через 1,5 минуты устройство загрузится с настройками по умолчанию.

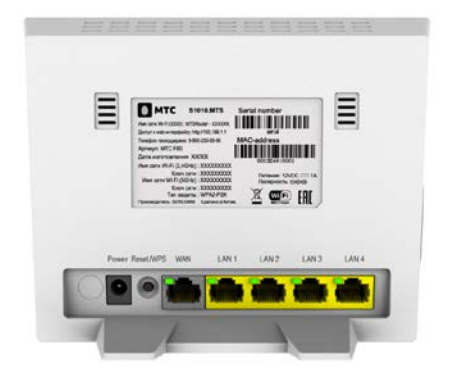

# A

## Приложение А

## Паспорт изделия

## S1010

#### Физические характеристики

| Размеры, мм (ШхГхВ) | 179мм × 133.5мм × 29мм |
|---------------------|------------------------|
| Вес, грамм          | 307                    |
| LAN порты           | 4 × 10/100BaseT (RJ45) |
| WAN порт            | 1 × 10/100BaseT (RJ45) |
| USB                 | 1 × USB 2.0            |
| Беспроводной        | 2,4Ггц / 5 Ггц         |
| интерфейс           | IEEE 802.11a/b/g/n     |

#### Электрические характеристики

|                    | 2.1 mm круглый разъем, для |
|--------------------|----------------------------|
| Разъем             | подключения адаптера пере- |
|                    | менного тока               |
| Адаптер            | AC 110~240V / 50~60 Hz     |
| Входное напряжение | 12 V DC                    |

| Входной ток       | 1A         |
|-------------------|------------|
| Номинальное       | Менее 12Вт |
| энергопотребление |            |

#### Условия эксплуатации и хранения

| Температура | Эксплуатация: от 0°С до +40°С                                                        |
|-------------|--------------------------------------------------------------------------------------|
|             | Хранение: от -20°С до +70°С                                                          |
| Влажность   | Эксплуатация: от 10% до 85% относительной влажности воздуха (RH), без конденсации    |
|             | Хранение: от 5% до 90% относи-<br>тельной влажности воздуха (RH),<br>без конденсации |

#### Меры предосторожности

Ознакомьтесь с мерами безопасности и соблюдайте их во время эксплуатации устройства. Если не указано другое, термин «устройство» означает устройство и его принадлежности.

Основные требования

- Предохраняйте устройство от попадания влаги и столкновения с другими объектами во время хранения, транспортировки и эксплуатации устройства.
- Не разбирайте устройство самостоятельно. В случае его неисправности обратитесь за помощью в авторизованный сервис-центр.

- Физическому или юридическому лицу запрещается вносить изменения в дизайн устройства без предварительного письменного согласия оператора.
- При использовании устройства соблюдайте все действующие законы, нормы и положения, а также уважайте права других лиц.

Требования к условиям окружающей среды

- Перед подключением и отключением кабелей выключите устройство и отключите от него кабели питания. При установке устройства ваши руки должны быть сухими.
- Устройство должно устанавливаться как можно дальше от источника тепла или огня, например, радиатора или свечи.
- Устройство должно устанавливаться как можно дальше от бытовой техники с сильным электромагнитным полем, например, микроволновой печи или холодильника.
- Устройство должно устанавливаться на прочной поверхности.
- Устройство должно устанавливаться в хорошо вентилируемых внутренних помещениях. Не допускайте попадания прямых солнечных лу-

чей. Температура в помещении должна находиться в диапазоне от 0°С до 40°С.

- Не закрывайте отверстия устройства. Оставьте как минимум 10 см свободного пространства с каждой из четырех сторон устройства, а также на его верхнем основании — для рассеивания тепла.
- Не помещайте на устройство посторонние объекты (например, свечи или контейнеры с водой). В случае попадания влаги или постороннего предмета внутрь устройства немедленно отключите питание устройства и разъедините все подключенные к нему провода, затем обратитесь в авторизованный сервис-центр.
- Во избежание выхода устройства из строя во время грозы отключите устройство от питания и разъедините все подключенные к нему кабели.

Меры предосторожности при использовании беспроводных устройств

- При использовании устройства убедитесь, что его антенна находится на расстоянии не менее 20 см от присутствующих людей.
- Не используйте беспроводное устройство, если это запрещено или может вызвать помехи.

- Генерируемые устройством радиоволны могут воздействовать на работу электронных медицинских устройств. Если вы используете какоелибо медицинское устройство, обратитесь к производителю медицинского устройства для получения информации об ограничениях его использования.
- Запрещается вносить устройство в операционный блок (OR), блок интенсивной терапии (ICU), блок кардиореанимации (CCU).

Помещения с горючими и взрывчатыми материалами

- Не используйте устройство в помещениях, где хранятся горючие и взрывчатые материалы (бензозаправочные станции, нефтебазы, химзаводы). В противном случае может произойти возгорание или взрыв. Кроме того, необходимо следовать текстовым или схематическим инструкциям.
- Не храните и не транспортируйте устройство в одном контейнере с горючими жидкостями, газами и взрывчатыми материалами.

Требования к аксессуарам

 Можно использовать вспомогательные принадлежности, поставляемые самим производителем, или другие аксессуары, разрешенные им к использованию. Несоблюдение этого требования может оказать негативное влияние на устройство. В этом случае гарантия и международные нормативы могут быть аннулированы. Также это может привести к травмам.

- Не используйте адаптер питания, если его кабель поврежден. В противном случае может произойти возгорание и повреждение устройства.
- Убедитесь, что адаптер питания соответствует спецификациям, указанным на табличке.

Безопасность детей

Не разрешайте детям играть с устройством или его аксессуарами. Заглатывание аксессуаров может привести к возникновению опасных ситуаций или даже к летальному исходу.

Техническое обслуживание

- Если устройство не используется в течение длительного времени, отключите его и разъедините все подключенные к нему кабели.
- Если из устройства пошел дым или оно стало издавать непривычный запах/звуки, немедленно отключите питание устройства и разъедините все подключенные к нему прово-

да, затем обратитесь в авторизованный сервис-центр.

- Не наступайте на кабель, не тяните и не растягивайте его. В противном случае он может повредиться, и устройство перестанет работать.
- Перед очисткой отключите устройство от питания и разъедините все подключенные к нему кабели.

Внимание! Не используйте для очистки корпуса устройства очищающий раствор или спрей. Для чистки устройства рекомендуется использовать кусочек мягкой ткани.

## По всем вопросам технической поддержки обращайтесь по телефону Контактного Центра 8-800-250-0890